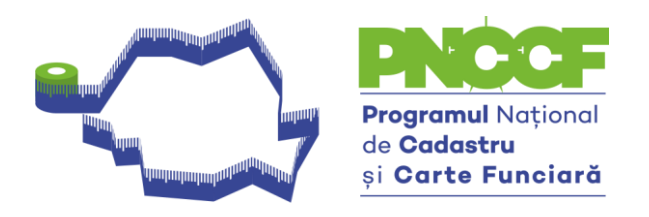

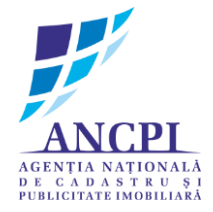

## Ghid utilizare aplicație Generare CG

🖊 La adresa terenului, codul poștal va fi completat cu șase de 9 (999999). Vezi poza 1

| Detalii imobil                                                 | Schita imobil  | Edras                                            |                 |                |  |
|----------------------------------------------------------------|----------------|--------------------------------------------------|-----------------|----------------|--|
| Informatii imobil                                              |                |                                                  |                 |                |  |
| Numar CADGEN 1                                                 | 43             |                                                  |                 |                |  |
| Sector Cadastral 1                                             | <"7<br>        |                                                  |                 |                |  |
| Observatii                                                     | Q              | bA DA                                            | resa            | ×              |  |
| 📌 Editeaza Teren (F2)                                          | 25<br>44<br>76 | Judet                                            | Tip Artera      |                |  |
| Adresa Teren                                                   | 4              | Comuna/Oras/Municipiu                            | Denumire artera | 3              |  |
|                                                                | 1              | Frumuseni                                        |                 |                |  |
|                                                                |                | Intravilan                                       | Nr. postal      | 1              |  |
| 🭂 Editeaza Adresa (F3)                                         | 8              | Localitate                                       | Cod Postal      | Tronson        |  |
|                                                                |                | Y                                                | 999999          |                |  |
| Parcele si Constructii Unitati individuale Inscren Contestatii |                | Tip Subunitate Administrativa                    | Bloc            | Scara          |  |
| Entitati<br>Teren                                              |                | ×                                                |                 |                |  |
|                                                                |                | Denumire Subunitate Administrativa               | Etaj            | Apartament     |  |
|                                                                |                | Descriere suplimentara                           |                 |                |  |
| Adauga - CEditeaza - Sterge                                    |                |                                                  |                 |                |  |
|                                                                |                | Campurile ingrosate sunt obligatorii!            | Salve           | eaza 🚫 Renunta |  |
|                                                                |                |                                                  |                 |                |  |
|                                                                |                |                                                  |                 |                |  |
|                                                                |                |                                                  |                 |                |  |
|                                                                | Scara 1:Nal    | N 🛛 NaN ; NaN 🤤 <u>4 erori si 3 avertizari i</u> | identificate.   |                |  |

Poza nr. 1

Splaiul Independenței nr. 202 A etaj 1, Sector 6, București, România Tel.: +40<br/>(21)317.31.62, E-mail: pnccf@ancpi.ro

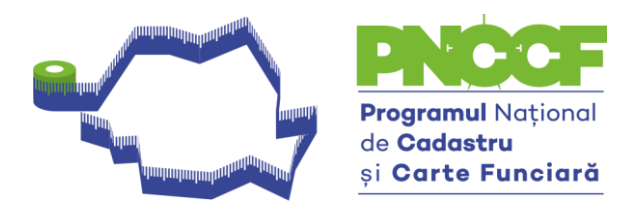

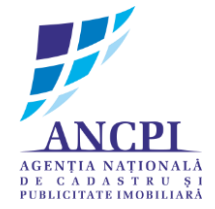

Pentru PROPRIETAR NEIDENTIFICAT adresa va fi completată astfel (poza nr. 2 şi poza nr. 3):

- pentru Judeţ se selectează din listă Judeţul corespunzător
- pentru Comună/Oraș/Municpiu se selectează din listă Comuna/Orașul/Municipiul corespunzător
- se bifează opțiunea Intravilan
- pentru localitate va fi selectat din listă opțiunea Neidentificată
- codul poştal va fi completat cu şase de 9 (999999). Vezi poza nr. 1 şi nr. 3
- rezultatul obținut vezi poza nr. 4

| 8                                       | Inscrieri                                     | × ×        |
|-----------------------------------------|-----------------------------------------------|------------|
| Fisier Vizualizare Optiuni Ajute        |                                               |            |
| Detalii imobil                          | N 🤮 Introducere/Editare Titular/Persoana 📃    |            |
| Informatii imobil                       |                                               | Act (E10)  |
| Numar CADGEN 1                          | Persoana Hizica     Persoana Juridica         | Pick ( 10) |
| Sector Cadastral                        |                                               | teaza Tot  |
| Observatii                              | Date persoana                                 | taara Tot  |
|                                         |                                               |            |
|                                         | Nume :NEIDENTIFICAT Prenume :NEIDENTIFICAT    |            |
| Adresa Teren judet ARAD, UAT Frum       | De                                            |            |
|                                         | CNP/CUI (000000000000) 🗹                      |            |
|                                         | Act de identitate                             |            |
|                                         | Tip Serie Numar                               |            |
| Coordonate Parcele si Constructii Unita |                                               |            |
| Inscrieri                               | Observatii                                    |            |
| Referinta Tip Inscriere Tip Drept       |                                               |            |
|                                         |                                               |            |
|                                         |                                               |            |
|                                         | Adresa                                        |            |
|                                         | ^                                             |            |
|                                         | U                                             |            |
|                                         | Adauga/Modifica Sediu                         |            |
|                                         | Pe                                            |            |
|                                         | Ne Salveaza 🚫 Renunta                         | Iresa      |
|                                         |                                               |            |
|                                         | 🔜 Adauga (F11) 🛛 Editeaza (Ctrl+F11) 🔜 Sterge |            |
| 🜏 Adauga (F8) 🛛 Editeaza (Ctrl+F8       | Campurile ingrosate sunt obligatorii!         | S Renunta  |

Poza nr. 2

Splaiul Independenței nr. 202A etaj 1, Sector 6, București, România Tel.: +40(21)317.31.62, E-mail: pnccf@ancpi.ro

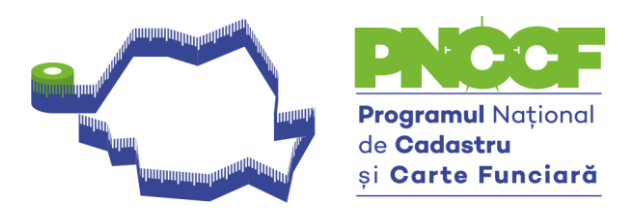

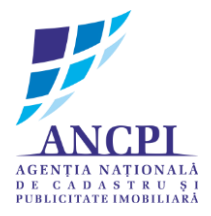

| •                                                                                         | 🗈 Inscrieri 🗡                                                                                                    | _ 🗆 |
|-------------------------------------------------------------------------------------------|----------------------------------------------------------------------------------------------------|-----|
| Fisier Vizualizare Optiuni Ajuto                                                          | Cerere Inscriere                                                                                                    |     |
| Jetalii imobil                                                                            | 1 Introducere/Editare Titular/Persoana                                                                                                    |     |
| Informatii imobil Numar CADGEN 1 Sector Cadastral 1                                       | Ac Tip Persoana<br>Persoana Fizica  NEIDENTIFICAT Act (F10)<br>Persoana Juridica                                                                      |     |
| Observatii                                                                                | De Date Adresa Eesza Tot<br>Adresa este in afara Romaniei                                                                                             |     |
| Adresa Teren judet ARAD, UAT Frum                                                         | De     ARAD     v       Comuna/Oras/Municipiu     Denumire artera       Frumuseni     v       Act or     v       To     Intravilan       Nr. postal   |     |
| Coordonate Parcele si Constructii Unita<br>Inscrieri<br>Referinta Tip Inscriere Tip Drept | Localitate     Cod Postal     Tronson       Neidentificata     999999       Telt     Tip Subunitate Administrativa     Bloc     Scara       Obs     v |     |
|                                                                                           | Adre jud                                                                                                    |     |
|                                                                                           | Pe Campunile ingrosate sunt obligatorii!                                                                                                    |     |
| <                                                                                         | Campuile ingrosate sunt obligatorii! Salveaza Nenunta                                                                                                 |     |
| 🛃 Adauga (F8) 👔 Editeaza (Ctrl+F8                                                         | Campurile ingrosate sunt obligatorii!                                                                                                    |     |

Poza nr. 3

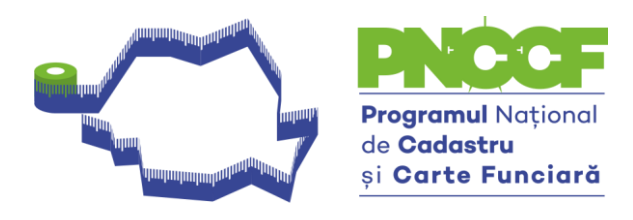

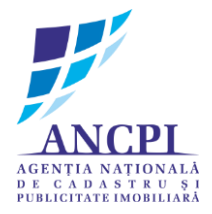

| *                                       | Inscrieri                                                               | ×          | ×  |
|-----------------------------------------|-------------------------------------------------------------------------|------------|----|
| Fisier Vizualizare Optiuni Ajuto        | Cerere Inscriere                                                        |            |    |
| Detalii imobil                          | Introducere/Editare Titular/Persoana                                    | ×          |    |
| Informatii imobil                       | Ad Tip Persoana                                                         |            |    |
| Numar CADGEN 1                          | Persoana Fizica     NEIDENTIFICAT                                       | Act (F10)  |    |
| Sector Cadastral 1                      |                                                                         |            |    |
| Observatii                              | Date persoana                                                           | steaza Tot |    |
|                                         |                                                                         | steaza Tot |    |
|                                         |                                                                         |            |    |
| No. 10. 10. 10.                         | Nume :NEIDENTIFICAT Prenume :NEIDENTIFICAT                              |            |    |
| Adresa Teren judet ARAD, UAT Frum       | De                                                                      |            |    |
|                                         | CNP/CUI (00000000000)                                                   |            |    |
| 4                                       | Act de identitate                                                       |            |    |
|                                         | Tip Serie Numar                                                         |            |    |
| Coordonate Parcele si Constructii Unita | and the second second                                                   | 27         |    |
| Inscrieri                               | Telefon E-mail                                                          |            |    |
| Referinta Tip Inscriere Tip Drept       | Observani                                                               |            |    |
|                                         |                                                                         |            |    |
|                                         |                                                                         |            |    |
|                                         | Adresa                                                                  |            |    |
|                                         | judet ARAD, UAT Frumuseni, localitate Neidentificata, Cod postal 999999 |            |    |
|                                         |                                                                         |            |    |
|                                         |                                                                         |            |    |
|                                         | Adauga/Modifica Sediu                                                   |            |    |
|                                         | Pe                                                                      |            |    |
|                                         | Campunile ingrosate sunt obligatorii/                                   | Iresa      |    |
|                                         |                                                                         |            |    |
|                                         | 🔜 Adauga (F11) 🛛 Editeaza (Ctrl+F11) 🔤 Sterge                           |            |    |
| Adauga (E9) Editeara (Ctol: E0          |                                                                         |            |    |
| - Auduga (Fo) gr Eulleaza (Ctri+Fo      | Campunile ingrosate sunt obligatoni!                                    | 🚫 Renunta  | .: |
| L                                       |                                                                         |            |    |

Poza nr. 4

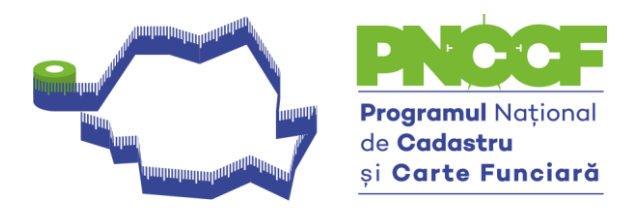

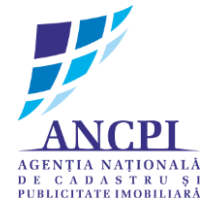

- Pentru POSESIE fişierul \*.cgxml va fi completat astfel (poza nr. 5):
  - De la opțiunea Tip Înscriere se va selecta Notare.
  - În câmpul aferent Notei, se va completa următorul text: Se notează posesia faptică în favoarea ......

| 0                                         |                          | Insc           | rieri     |              |          | ×                  |  |  |
|-------------------------------------------|--------------------------|----------------|-----------|--------------|----------|--------------------|--|--|
| Cerere Inscriere<br>Numar Cerere          |                          | Data Cerer     | e         |              |          |                    |  |  |
| Act Inscriere<br>Numar/Data Act           |                          | Tip Act        |           |              | 4        | Editeaza Act (F10) |  |  |
| Referinte imobile                         |                          |                |           |              |          |                    |  |  |
| Descriere imobil                          |                          | Tip Imobil     |           |              |          | Selecteaza Tot     |  |  |
| ✓ teren CADGENNO                          | ✓ teren CADGENNO=1; SM:0 |                | Teren     |              |          | Deselecteaza Tot   |  |  |
| Detalii inscriere<br>Parte CF:            | ) Partea 2-a O Pa        | artea 3-a<br>V | Tip Drept | :            |          | ~                  |  |  |
| Detalii Drept:                            |                          |                |           |              |          |                    |  |  |
| Mod <mark>dobandire:</mark>               |                          | ~              |           |              |          |                    |  |  |
| Tip Cota:                                 |                          | ~              |           | Cota:        |          |                    |  |  |
| Moneda:                                   |                          | Ŷ              | Valoare:  |              |          |                    |  |  |
| Nota:<br>Se noteaza posesi<br>Observatii: | a faptica in favoarea lu | ſ              |           |              |          |                    |  |  |
| Persoane                                  |                          |                |           |              |          |                    |  |  |
| Nume/Denumire                             | Prenume                  | CNP            |           | Tip persoana | Nota     | Adresa             |  |  |
| 🔜 Adauga (F11) 🛛 🛃                        | Editeaza (Ctrl+F11)      | Sterge         |           |              |          |                    |  |  |
| Campunile ingrosate s                     | unt obligatorii!         |                |           |              | Salveaza | a 🚫 Renunta        |  |  |